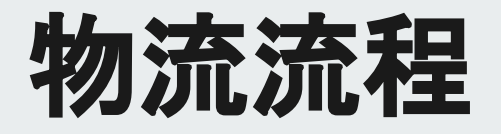

### 圖(1) 備貨中

| ▮ 窗皱科技                                                                                                    | 行事曆                                                                         | 客戶 樓面管理                                    | Callout 訂單                                               | 租借作業 美编作業                                                       | 技術人員                                                                                                    | 商品                      | eg       | 44                             | TO THE REPORTS LEAKING                                                                                                    |
|----------------------------------------------------------------------------------------------------|-----------------------------------------------------------------------------|--------------------------------------------|----------------------------------------------------------|-----------------------------------------------------------------|----------------------------------------------------------------------------------------------------|-------------------------|----------|--------------------------------|----------------------------------------------------------------------------------------------------|
| 單中心                                                                                                    |                                                                             |                                            |                                                          |                                                                 |                                                                                                    |                         |          |                                |                                                                                                    |
| 店名稱                                                                                                    |                                                                             | 查均條件                                       |                                                          |                                                                 | 運送                                                                                                    | 方式                      |          |                                |                                                                                                    |
| 莱恩五金                                                                                                    |                                                                             | * 訂開編                                      | <b>號 •</b> 投募                                            |                                                                 | 201                                                                                                    | ų.                      |          |                                | * 搜尋                                                                                                    |
|                                                                                                    |                                                                             |                                            |                                                          | 准動理器條件 >                                                        |                                                                                                    |                         |          |                                |                                                                                                    |
|                                                                                                    |                                                                             |                                            |                                                          |                                                                 |                                                                                                    |                         |          |                                |                                                                                                    |
| 選搜尋條件:                                                                                                    |                                                                             |                                            |                                                          |                                                                 |                                                                                                    |                         |          |                                |                                                                                                    |
|                                                                                                    | and a second second                                                         |                                            |                                                          |                                                                 |                                                                                                    |                         |          |                                |                                                                                                    |
| 軍狀態處理中×] [運送狀態備                                                                                                    | 與中×」 消除防罚                                                                   |                                            |                                                          |                                                                 |                                                                                                    |                         |          |                                |                                                                                                    |
| 軍狀態處理中×〕<br>理送伏悠備                                                                                                    | 與中×」 消除防罚                                                                   |                                            |                                                          |                                                                 |                                                                                                    |                         |          |                                |                                                                                                    |
| ■狀愁處理中×〕 (孫送狀怨傷)<br>鄧 處理中(10)                                                                                                    | 與中×」 清除防有<br>退貨中(20)                                                        |                                            |                                                          |                                                                 |                                                                                                    |                         |          |                                |                                                                                                    |
| ■狀態處理中×〕<br>運送秋客備<br>部 處理中(10)                                                                                                    | 與中×) 清除所有<br>退貨中(20)                                                        |                                            |                                                          |                                                                 |                                                                                                    |                         |          |                                |                                                                                                    |
| 甲狀結處理中×> 理送狀怨儀<br>鄧 處理中(10)<br>備貨中(10) 發貨中(                                                                                                    | 進資中(20)<br>通道(10)<br>運送中(10)                                                | 未取資(1) :                                   | 岳雷運送(1)                                                  |                                                                 |                                                                                                    |                         |          |                                |                                                                                                    |
| <ul> <li>単以芯成現中×&lt;) (建送状態備</li> <li>■ 處理中(10)</li> <li>● 優貨中(10)</li> <li>● 優貨中(10)</li> <li>● 優貨中(10)</li> <li>● 優貨中(10)</li> </ul>                                                                                                    | 通申之) 清除所有<br>退货中(20)<br>10) 運送中(10)                                         | 未取貨(1)                                     | 医雷迷送(1)                                                  |                                                                 |                                                                                                    |                         |          | 批次题                            | 9作 • 匯出 •                                                                                                    |
| ○田田志成市→○ (田田氏市備) ○田田市市(10) ○田田市(10) ○田田市(10) ○田市(10) ○日田市(10) ○日田市(10)                                                                                                    | 進貨中(20)<br>進貨中(20)<br>(10) 運送中(10)                                          | 未取貨(1) :                                   | 無需運送(1)                                                  |                                                                 |                                                                                                    |                         |          | 批次则                            | 5作 • 原出 •<br>411                                                                                                    |
| ○田田道北京市→○ (田区秋市県<br>御政中へ) (田区秋市県<br>御政中(10)<br>御政中(10)<br>御政中(10)<br>御政中(10)<br>御政中(10)<br>御政市(10)<br>御政市(10)<br>御田(10)<br>御政市(10)<br>御政市(10)<br>御政市(10)<br>御政市(10)<br>御政市(10)<br>御政市(10)<br>御政市(10)<br>御政市(10)<br>御政市(10)<br>御政市(10)<br>御政市(10)<br>御政市(10)<br>御政市(10)<br>御政市(10)<br>御政市(10)<br>御政市(10)<br>御政市(10)<br>御政市(10)<br>御政市(10)<br>御政市(10)<br>御政市(10)<br>御政市(10)<br>御政市(10)<br>御政市(10)<br>御政)<br>御政市(10)<br>御政市(10)<br>御政)<br>御政市(10)<br>御政)<br>御政市(10)<br>御政)<br>御政(10)<br>御政)<br>御政(10)<br>御政)<br>御政(10)<br>御政)<br>御政(10)<br>御政)<br>御政(10)<br>御政)<br>御政)<br>御政(10)<br>御政)<br>御政(10)<br>御政)<br>御政)<br>御政(10)<br>御政)<br>御政)<br>御政(10)<br>御政)<br>御政)<br>御政(10)<br>御政)<br>御政)<br>御政(10)<br>御政)<br>御政)<br>御政(10)<br>御政)<br>御政)<br>御政(10)<br>御政)<br>御政)<br>御政(10)<br>御政)<br>御政)<br>御政(10)<br>御政)<br>御政)<br>御政(10)<br>御政)<br>御政)<br>御政(10)<br>御政)<br>御政)<br>御政(10)<br>御政)<br>御政)<br>御政(10)<br>御政)<br>御政)<br>御(10)<br>御政)<br>御政)<br>御政(10)<br>御政)<br>御政)<br>御政(10)<br>御政)<br>御政)<br>御政(10)<br>御政)<br>御政)<br>御政)<br>御政(10)<br>御政)<br>御政)<br>御政(10)<br>御政)<br>御政)<br>御政(10)<br>御政)<br>御政)<br>御政(10)<br>御政)<br>御政)<br>御政(10)<br>御政)<br>御政)<br>御政(10)<br>御政)<br>御政)<br>御政(10)<br>御政)<br>御政)<br>御政(10)<br>御政)<br>御政)<br>御政(10)<br>御政)<br>御政)<br>御政(10)<br>御政)<br>御政)<br>御政(10)<br>御政)<br>御政)<br>御政(10)<br>御政)<br>御政)<br>御政(10)<br>御政)<br>御政)<br>御政(10)<br>御政)<br>御政)<br>御(10)<br>御)<br>御)<br>御(10)<br>御)<br>御)<br>(10)<br>御)<br>(10)<br>(10)<br>(10)<br>(10)<br>(10)<br>(10)<br>(10)<br>(10 | 3(中 ≤) 清除分析<br>進貨中(20) 10) 運送中(10) 客戶                                       | 未取貨(1) :<br>商品名稱                           | 無帶運送(1)<br>付款方式/状態                                       | 運送方式                                                            | 客取貨狀態                                                                                                    | 訂單狀態                    | 備註       | 批次載<br>發送通                     | 新作 ・ 原出 ・<br>29<br>7単建立時間                                                                                                    |
| 単紙型卓理中→ (単区状態構<br>「単位型中へ」(単区状態構<br>「単位型中へ」の<br>「単位型中へ」の<br>「一位型中へ」の<br>「一位型中へ」の<br>「一位型中へ」の<br>「一位型中へ」の<br>「一位型中へ」の<br>「一位型中へ」の<br>「一位型中へ」の<br>「一位型中へ」の<br>「一位型中へ」の<br>「一位型中へ」の<br>「一位型中へ」の<br>「一位型中へ」の<br>「一位型中へ」の<br>「一位型中へ」の<br>「一位型中へ」の<br>「一位型中へ」の<br>「一位型中へ」の<br>「一位型中へ」の<br>「一位型中へ」の<br>「一位型中へ」の<br>「一位型中へ」の<br>「一位型中へ」の<br>「一位型中」の<br>「一位型中へ」の<br>「一位型中へ」の<br>「一位型中へ」の<br>「一位型中へ」の<br>「一位型中へ」の<br>「一位型中へ」の<br>「一位型中へ」の<br>「一位型中へ」の<br>「一位型中へ」の<br>「一位型中へ」の<br>「一位型中へ」の<br>「一位型中へ」の<br>「一位型中へ」の<br>「一位型中へ」の<br>「一位型中へ」の<br>「一位型中へ」の<br>「一位型中へ」の<br>「一位型中へ」の<br>「一〇型中」の<br>「一〇型中」の<br>「一〇<br>「<br>「<br>「<br>「<br>「<br>「<br>「<br>「<br>「<br>「<br>「<br>「<br>「                                                                                                    | 進貨中(20)<br>通貨中(20)<br>(10) 環道中(10)<br>客戶<br>五前紅凱(428338)                    | 未取貨(1) (1) (1) (1) (1) (1) (1) (1) (1) (1) | 無帶運送(1)<br>付款方式/状態<br>門市付款                               | 運送方式<br>電配                                                      | 寄取貨狀態<br>• 個貨中                                                                                                    | 訂單狀態                    | 備註       | 批次間<br>發送類<br>快速出              | 新作 ・ 原出 ・<br>知<br>資<br>9-31.14-53                                                                                                    |
| ○ 202310022812371                                                                                                    | 現中× 消除外有<br>退貨中(20)<br>(10) 運送中(10)<br>客戶<br>紅航日凱(428338)                   | 来取貨(1)<br>病島名稱<br>商島名稱<br>商島名稱             | 新帝運送(1) 付款方式/状態 门巾付款 未付款                                 | 運送方式<br>電記<br>ab345678001234 で)                                 | 審取貨狀態<br>• 個貨中                                                                                                    | 訂單狀態<br>• 處理中           | 備註<br>備註 | 批次副<br>發送通<br>快速出<br>接貨        | わか 「順出 -<br>加」<br>「副 建立時間<br>終<br>8-3114-53                                                                                                    |
| ■2025年2月1日<br>■20231022812371.<br>図20231022812371.                                                                                                    | 現年× 消除所有<br>退貨中(20)<br>運送中(10)<br>審戶<br>紅航目凱(428338)<br>五凱(428338)          | 未取貨(1) (1)<br>病品名稱<br>商品名稱<br>商品名稱         | ·····································                    | 運動方式<br>電話<br>ab345678901234 位<br>電配                            | <ul> <li>審取貸状態</li> <li>個貨中</li> <li>・個貨中</li> </ul>                                                                                                    | 17軍状態<br>• 変理中<br>• 変理中 | 備註       | 批次                             | <ul> <li>市</li> <li>正</li> <li>正</li> <li>1</li> <li>1</li></ul> |
|                                                                                                    | 項目本 消除所有<br>退貨中(20) 通送中(10) 運送中(10) 運送中(10) 電送年(14) 転転転載(428338) 転載(428338) | 未取資(1) :<br>商品名稱<br>商品名稱<br>商品名稱<br>商品名稱   | 編帯運送(1)<br>付款方式/状態<br>門市付款<br>未付款<br>Line Pay<br>已付款 (D) | <b>羅紙方式</b><br>管記<br>ab345678901234 ①<br>管記<br>ab345678901234 ① | <ul> <li>         · 個員中         · 個員中         · 個員         · 個員         · 個員         · 個員         · 個員         · 個員         · 個員         · 個員         · 個員         · 個員         · 個員         · 個員         · 個員         · 個員         · 個員         · 個員         · 個員         · 個員         · 個員         · 個員         · 個員         · · · · · · · · · · · · · · ·</li></ul> | 17単次級<br>・ 處理中<br>・ 處理中 | 備註<br>備註 | 批次期<br>發送通<br>快速出<br>按算<br>取消訂 | 3년 • 間辺 •<br>72<br>日 日 日 日<br>日 日 日<br>日 日 日<br>日 日<br>日<br>日 日<br>日<br>日<br>日<br>日                                                                                                    |

### 新訂單成立,尚未從倉庫檢貨。

- 快速出貨:可以一次同時執行撿貨與出貨的動作(將 根據訂單是否為綠界訂單執行對應的發貨中動作
- 撿貨:從倉庫建立取件單,扣除庫存。

### 圖(2) 發貨中

| 中心                                                                                                    |                                                                        |                                        |                                                                                                    |                                                                                                    |                           |                         |                             |                                           |                                                                                                    |
|----------------------------------------------------------------------------------------------------|------------------------------------------------------------------------|----------------------------------------|----------------------------------------------------------------------------------------------------|----------------------------------------------------------------------------------------------------|---------------------------|-------------------------|-----------------------------|-------------------------------------------|----------------------------------------------------------------------------------------------------|
| 名稱                                                                                                    |                                                                        | 查拘條                                    | 件                                                                                                    |                                                                                                    | æ                         | 送方式                     |                             |                                           |                                                                                                    |
| 金正思                                                                                                    |                                                                        | * 1J198                                | <b>编辑 •</b> 投母                                                                                                    |                                                                                                    |                           | at n                    |                             |                                           | •<br>搜羽                                                                                                    |
|                                                                                                    |                                                                        |                                        |                                                                                                    | 遮陆搜尋條件 >                                                                                                    |                           |                         |                             |                                           |                                                                                                    |
| talk and the state                                                                                                    |                                                                        |                                        |                                                                                                    |                                                                                                    |                           |                         |                             |                                           |                                                                                                    |
| ·授尋傑作:                                                                                                    | The second                                                             |                                        |                                                                                                    |                                                                                                    |                           |                         |                             |                                           |                                                                                                    |
| K标题地中×][描述状態6                                                                                                    | 100中×」 消除所有                                                            |                                        |                                                                                                    |                                                                                                    |                           |                         |                             |                                           |                                                                                                    |
|                                                                                                    |                                                                        | -                                      |                                                                                                    |                                                                                                    |                           |                         |                             |                                           |                                                                                                    |
| 處理中(10)                                                                                                    | 退貨中(20)                                                                | /                                      |                                                                                                    |                                                                                                    |                           |                         |                             |                                           |                                                                                                    |
| 虚理中(10)<br>(資中(10) 發資中                                                                                                    | 退貨中(20)<br>(10) 運送中(10)                                                | 未取貨(1)                                 | 無需運送(1)                                                                                                    |                                                                                                    |                           |                         |                             |                                           |                                                                                                    |
| 虚理中(10)<br>設中(10) 登録中<br>2句編 1 筆習料                                                                                                    | 退貨中(20)<br>(10) 運送中(10)                                                | 未取貨(1)                                 | 無需運送(1)                                                                                                    |                                                                                                    |                           |                         |                             | 振次動作                                      | - 原出                                                                                                    |
| 處理中(10)<br>目錄中(10) 登錄中<br>日勾握 1 筆資料                                                                                                    | 退貨中(20)<br>(10) 運送中(10)                                                | 未取貨(1)                                 | 無需運送(1)                                                                                                    |                                                                                                    |                           |                         |                             | 报次勤作                                      | • • 医出                                                                                                    |
| 處理中(10)<br>資中(10)<br>登録中<br>3句題 1 筆資料<br>了單場號                                                                                                    | 退貨中(20)<br>(10) 運送中(10)<br>客戶                                          | 未取貨(1)<br>商品名稱                         | 無需運送(1)<br>付款方式/狀態                                                                                                  | 運送方式                                                                                                    | 寄取貨狀態                     | 訂單狀態                    | 備註                          | 股次動作<br>發送通知<br>中時後期                      | - <b>医出</b><br>1軍建立時間                                                                                                    |
| <ul> <li>点理中(10)</li> <li>資中</li> <li>3句週 1 筆資料</li> <li>17單場號</li> <li>20231002281233</li> </ul>                                                                                                    | 退貨中(20)<br>(10) 運送中(10)<br>客戶<br>71 旺町(紅町)(428338)                     | 未取貨(1)<br>商品名稱<br>商品名稱AAAAAAA          | 無奈運送(1)<br>付款方式/狀態<br>門市付款                                                                                          | 理送方式<br>電記<br>1246575011224 [5]                                                                                                    | 寄取貸狀態<br>• 登算中            | 訂單狀態<br>• 處理中           | 備註                          | 税次勤价<br>發送通知<br>申請條門:                     | • <b>匯出</b><br>J單建立時間<br>運送單 8-31 14:53                                                                                                    |
| <ul> <li>歳理中(10)</li> <li>設良中(10)</li> <li>登良中</li> <li>2令返道1筆資料</li> <li>1) 算機號</li> <li>○ 2023100228123</li> </ul>                                                                                                    | 退貨中(20)<br>(10) 運送中(10)<br>客戶<br>71 駐凱廷凱(428338)                       | 未取貨(1)<br>商品名稱<br>商品名稱<br>商品名稱         | 無需運送(1)<br>付款方式/狀態<br>門市付款<br>未付款                                                                                   | 理送方式<br>宅配<br>ab345678901234 ①                                                                                                    | 寄取與狀態<br>• 登員中            | 訂單狀態<br>• 處理中           | 備註                          | 提次動作<br>發送通知<br>中鎮線界<br>發貨                | <ul> <li>優出</li> <li>1章建立時間</li> <li>8-31 14:53</li> </ul>                                                                                      |
| 歳理中(10)<br>資中(10) 登録中<br>3合題1単資料<br>3 が取場法<br>へ 2023100228123<br>3 へ 2023100228123                                                                                                    | 進貨中(20)<br>(10) 運送中(10)<br>客戶<br>71 紅頸逐到(428338)<br>71 紅頸(428338)      | 来取貨(1)<br>約品名稱<br>商品名稱<br>商品名稱         | 画電運送(1)<br>付款方式/収録<br>「市付款<br>未付款<br>こ付款 回                                                                          | 理送方式<br>電影<br>ab345678901234 <sup>[C]</sup><br>電影<br>ab345678901234 <sup>[C]</sup>                                                                                  | 寄取貸狀態<br>- 登算中<br>- 登算中   | 17章状態<br>• 處理中<br>• 處理中 | <b>備註</b><br><b>備註</b><br>- | <u>批次動作</u><br>登送通知<br>申請參野<br>登貨<br>取消訂單 | <ul> <li>医出<br/>I單違立時間<br/>8-31 14:53</li> <li>08-31 14:53</li> </ul>                                                                           |
| 歳理中(10)<br>数中(10) 数算中<br>3つ知道1事資料<br>1万単場院<br>2 023100228123<br>高知分店                                                                                                    | 送貨中(20)<br>(10) 運送中(10)<br><b>客戶</b><br>71 赶到(428338)<br>71 赶到(428338) | 未取貸(1)<br>商品名稱<br>商品名稱<br>商品名稱<br>商品名稱 | 無際運送(1)<br>付款方式/状態<br>門市付款<br>ご付款<br>こ付款<br>ご付款<br>ご付款<br>ご<br>(1)<br>(1)<br>(1)<br>(1)<br>(1)<br>(1)<br>(1)<br>(1) | 環球方式<br>電影<br>電影<br>電影<br>電影<br>電影<br>電影<br>電影<br>電影<br>電影<br>名称56578501234 ①<br>電影<br>名称578501234 ①                                                                | 寄取與狀態<br>- 8日中<br>- 8日中   | 17単状態<br>- 点理中<br>- 点理中 | 備註<br>備註<br>-               | 税次期件<br>登送通知<br>申請條例<br>受貸<br>取消訂單        | <ul> <li>          低出      </li> <li>          T単連文時間      </li> <li>          Ge-31 14:53      </li> <li>         Ge-31 14:53      </li> </ul> |
| <ul> <li>歳理中(10)</li> <li>第2中(10)</li> <li>第2中(10)</li> <li>第2中(10)</li> <li>第2中(10)</li> <li>第2中(10)</li> <li>1 第2(11)</li> <li>1 第2(11)</li></ul> | 建算中(20)<br>(10) 運送中(10)<br><b>家戶</b><br>71 紅頭(428338)<br>71 紅頭(428338) | 未取資(1)<br>商品を稱<br>商品を稱<br>商品を稱<br>商品を稱 | 無際運送(1)<br>付款方式/狀態<br>門市付款<br>にine Pay<br>ご付款 ご<br>客送地村<br>新北市中                                                     | 環境方式<br>電記<br>ab345678901234 行<br>電記<br>電記<br>ab345678901234 行<br>地記<br>本<br>記<br>本<br>日<br>日<br>日<br>日<br>日<br>日<br>日<br>日<br>日<br>日<br>日<br>日<br>日<br>日<br>日<br>日 | 海政員狀態<br>• 931年<br>• 931年 | 17軍状態<br>・点理中<br>・点理中   | 偶註<br>個註<br>-               | <b>批次動作</b><br>登述通知<br>申請條例<br>取消訂單       | <ul> <li>         ・ 既出         ・         ・         ・</li></ul>                                                                                  |

- 訂單已經從倉庫檢貨完畢,準備出貨。 自取訂單將移動至未取貨。 緣界訂單:無需再手動更改訂單狀態,流程自動化。 一旦商品申請緣界物流單/發貨後,該筆訂單則無法取消訂 單。 購買零售類商品但不需入庫的訂單,例如:遊戲類商品 訂單完成出貨則無法取消訂單,只能執行退貨。
  - 申請綠界物流單:發動API建立綠界物流運送單。
  - 發貨:非綠界訂單執行寄出動作則選擇發貨。

### 圖(3) 運送中

| <b>『</b> 愛發科技                    | 行事曆          | 客戶 樓面管理 (           | allout 訂單         | 租借作業 美编作業              | 技術人員                    | 商品 🖂                    | E A | 林木森 - 台北婚紗禮服設計•                                                                                                    |
|----------------------------------|--------------|---------------------|-------------------|------------------------|-------------------------|-------------------------|-----|----------------------------------------------------------------------------------------------------|
| 訂單中心                             |              |                     |                   |                        |                         |                         |     |                                                                                                    |
|                                  |              | 100 A.M. A.M. A.M.  |                   |                        | 100 14                  |                         |     |                                                                                                    |
| 東恩五金                             |              | • 訂購編號              | 1 * 投幕            |                        | 50E 52                  | <b>5万式</b><br>項         |     | ▼ 搜尋                                                                                                    |
|                                  |              |                     |                   | 補助規 3 倍件 V             |                         |                         |     |                                                                                                    |
| and the late and the state       |              |                     |                   |                        |                         |                         |     |                                                                                                    |
| 節選授導係件:<br>訂單狀態處理中×】<br>運送狀態運送中: | < 清除所有       |                     |                   |                        |                         |                         |     |                                                                                                    |
|                                  |              |                     |                   |                        |                         |                         |     |                                                                                                    |
| 全部 處理中(10) 退卸                    | 前中(20)       |                     |                   |                        |                         |                         |     |                                                                                                    |
| 備貨中(10) 受貨中(10)                  | 運送中(10)      | 未取貨(1) 毎            | 需運送(1)            |                        |                         |                         |     |                                                                                                    |
| The second second                |              |                     |                   |                        |                         |                         |     | an an affer an                                                                                                    |
| 已勾進 1 軍貞料                        |              |                     |                   |                        |                         |                         |     | A CONTRACTOR OF CONTRACTOR OF |
| 目 訂單編號 等                         | ≩,⊨          | 商品名稱                | 付款方式/狀態           | 運送方式                   | 寄取貨狀態                   | 訂單狀態                    | 備註  | も応引単元成<br>「単計立時間                                                                                                    |
| 202310022812371                  | 玉凱鈺凱(428338) | 商品名稱AAAAAAA<br>商品名稱 | 門市付款<br>未付款       | 宅配<br>ab345678901234 ① | • 運送中                   | <ul> <li>處理中</li> </ul> | 備註  | 于動設直到員                                                                                                    |
| 202310022812371                  | 王凱(428338)   | 商品名稱                | Line Pay<br>已付款 自 | 宅配<br>ab345678901234 〇 | • 運送中                   | • 處理中                   |     | 2023-08-31 14:53                                                                                                    |
| 202310022812371                  | 玉凯(428338)   | 商品名稱                | Line Pay          | 自取                     | <ul> <li>運送中</li> </ul> | <ul> <li>處理中</li> </ul> |     | 2023-08-31 14:53                                                                                                    |

### 訂單已經出貨,處於運送過程。

- 宅配訂單完成:如為宅配訂單, 宅配到貨後則為該訂 單最終的完成動作。
- 手動配置到貨:如綠界寄送訂單通知異常,可以手動
   更改訂單狀態至未取貨。

### 圖(4) 未取貨

| 古名稱                                                                                   |                                    | 查詢條件         |                          |                                              | ġ.    | 重送方式  |    |      |                  |
|---------------------------------------------------------------------------------------|------------------------------------|--------------|--------------------------|----------------------------------------------|-------|-------|----|------|------------------|
| 使思五金                                                                                  |                                    | • ITM#       | <b>战 •</b> 投募            |                                              |       | 選項    |    |      | ▪ 按尋             |
|                                                                                       |                                    |              |                          | 進階提尋條件 🖌 —                                   |       |       |    |      |                  |
| 選提導條件:<br>■次活成理中 ×) (# GAKS)<br>處理中(10)<br>角質中(10) 發貨中<br>日均還1筆資料                     | 未取貨× 清除所有<br>通貨中(20) >(10) 運送中(10) | 未取貨(1) 創     | 雪運送(1)                   | •                                            |       |       |    | 批次動作 | • 國出 •           |
| 17単編號                                                                                 | 客戶                                 | 商品名稱         | 付款方式/狀態                  | 運送方式                                         | 寄取貨狀態 | 訂單狀態  | 備註 | 是否通知 | 訂單建立時間           |
|                                                                                       | 新朝新朝(428338)                       | 商品名稱AAAAAAA  | 門市付款                     | 12<br>12                                     | • 未取貨 | • 處理中 | 備註 | 是    | 2023-08-31 14:53 |
| 202310022812371                                                                       |                                    | 商品名稱         | 未付款                      | ab345678901234 (                             |       |       |    |      |                  |
| <ul> <li>202310022812371</li> <li>202310022812371</li> <li>202310022812371</li> </ul> | 鉅凱(428338)                         | 商品名稱<br>商品名稱 | 未付款<br>Line Pay<br>已付款 函 | 電配<br>ab345678901234 ()<br>ab345678901234 () | • 未取貨 | • 處理中 | •  | 是    | 2023-08-31 14:53 |

### 訂單為自取訂單或者綠界訂單寄送到門市尚未取貨。

• 訂單完成:將該筆訂單結案。

### 圖(5) 無需運送

| 蒙發科技     愛發科技     | 行事曆                    | 客戶 樓面管理             | Callout 訂單                            | 租借作業 美緣   | 作業 技術人員                  | 商品                      |    | ۵. #: | 木森 - 台北婚紗禮服設計中   | Ρŵ |
|-------------------|------------------------|---------------------|---------------------------------------|-----------|--------------------------|-------------------------|----|-------|------------------|----|
| 訂單中心              |                        |                     |                                       |           |                          |                         |    |       |                  |    |
| 商店名稱              |                        | 查询條件                |                                       |           | 運                        | 苦方式                     |    |       |                  |    |
| 莱恩五金              |                        | • IIIIii            | <b>放 *</b> 投幕                         |           | 1                        | ШĄ                      |    |       | • 投尋             |    |
|                   |                        |                     |                                       | 進階搜尋條件 💙  |                          |                         |    |       |                  |    |
| 篩還搜尋條件:           |                        |                     |                                       |           |                          |                         |    |       |                  |    |
| [訂單狀態處理中×] [穩送狀態無 | 鼎暉迷× 清除所有              |                     |                                       | 1         |                          |                         |    |       |                  |    |
| 全部                | 退貨中(20)<br>10) 運送中(10) | 未取貨(1) %            | ····································· |           |                          |                         |    |       |                  | ł  |
| 已勾選 1 筆資料         |                        |                     |                                       |           |                          |                         |    |       | 批次動作 -           |    |
| 訂單編號              | 客戶                     | 商品名稱                | 付款方式/狀態                               | 運送方式      | 寄取貨狀態                    | 訂單狀態                    | 備註 | 是否通知  | 訂單建立時間           |    |
| 202310022812371   | 赶机赶机(428338)           | 商品名稱AAAAAAA<br>商品名稱 | 門市付款<br>未付款                           | 無需運送<br>- | • 無需運送                   | <ul> <li>處理中</li> </ul> | 備註 | 是     | 2023-08-31 14:53 |    |
| 202310022812371   | 赶抓(428338)             | 商品名稱                | Line Pay<br>已付款 卧                     | 無需運送<br>- | • 無需運送                   | • 訂單完成                  | ×  | 是     | 2023-08-31 14:53 |    |
| 202310022812371   | 銛凱(428338)             | 商品名稱                | Line Pay                              | 無需運送      | <ul> <li>無需運送</li> </ul> | • 處理中                   |    | 是     | 2023-08-31 14:53 |    |

訂單購買的商品皆為不需運送類別,例如:服務類商品線上課 程) 當服務製作中,前台電商使用者則無法取消訂單。

• 訂單完成:假設服務製作完畢,將該筆訂單設置完成。

### 出貨總結圖 • 訂單物流狀態

綠界宅配:訂單成立->備貨中-> 撿貨 -> 發貨中 -> 綠界物流單 -> 運送中 -> 綠界API自動更改狀態 -> 訂單完成

線界商店取貨:訂單成立-> 備貨中-> 撿貨 -> 發貨中 -> 綠界物流單 -> 運送中 -> 綠界API自動更改狀態 -> 未取貨 -> 綠界API自動更改狀態-> 電 商用戶取貨 -> 綠界API自動更改狀態 -> 訂單完成

非綠界宅配:訂單成立-> 備貨中-> 撿貨 -> 發貨中 -> 出貨 -> 運送中 -> 宅配訂單完成

非綠界自取:訂單成立->備貨中-> 撿貨 -> 發貨中 -> 出貨 -> 未取貨 -> 訂單完成

### 退貨 當使用者送出退貨後,後續流程都在後台系統操作。 線界退貨:請至圖(8) 非線界退貨:請至圖10)

### 圖(6) 電商使用者 執行退貨

| € 愛發科技       | Q、 搜尋商品      |              |                |        | ② 林鈺凱 | 登出(   | 3 |
|--------------|--------------|--------------|----------------|--------|-------|-------|---|
|              |              |              | PT New TEL MAY | 3100   |       |       |   |
|              |              |              | 總金額            | \$100  |       |       |   |
| 備註           |              |              |                |        |       |       |   |
|              |              | 聯絡           | 資訊             |        |       |       |   |
| 取件人姓名        | 訂購人          |              |                |        |       |       |   |
| 取件門市         | 伊頓西門-台北市中正區中 | 華路一段59號7樓2號出 | 山前             |        |       |       |   |
| 寄送方式<br>寄送編號 | 自取<br>-      |              | 寄送狀態           | 尚未通知取貨 |       |       |   |
|              |              | 商品           | 內容             |        |       |       |   |
| 商品名稱         |              | 単價           | 數量             | 購買折扣   |       | 總計    |   |
| 測試嘿嘿嘿        |              | 100          | 1              | ~      |       | \$100 | ~ |
|              |              |              |                |        |       |       |   |

#### 我要退貨

### 圖(7) 退貨資訊填寫

我要退貨: 202312062814871

| 刘武·朱·朱·朱  | V |
|-----------|---|
| 退貨方式      |   |
| 自行送至門市/鄭寄 | Y |
| 描述原因      |   |
| 下雨        | ~ |
| 退貨測試      |   |
| 音畫店,      |   |
| 2172      |   |

媽媽咪呀 | 想不到吧 | 我還有喔~ | 再來一個

# 退貨管理,黑貓宅配退貨 圖(8)退貨管理,黑貓宅配退貨 圖5:30週(1)週(1)週(1)週(1) 1)週(2)週(2)週(2) 1)週(3)週(2)週(2) 1)週(3)週(2)週(2) 1)週(3)週(2)週(2) 1)週(3)週(2)週(2) 1)週(3)週(2)週(3) 1)週(3)週(2)週(3) 1)週(3)週(3)週(3) 1)週(3)週(3)週(3) 1)週(3)週(3)週(3) 1)週(3)週(3) 1)週(3)週(3) 1)週(3)週(3) 1)週(3)週(3) 1)週(3)週(3) 1)週(3) 1)』(3) 1)』(3) 1)』(3) 1)』(3) 1)』(3) 1)』(3) 1)』(3) 1)』(3) 1)』(3) 1)』(3) 1)』(3) 1)』(3) 1)』(3) 1)』(3) 1)』(3) 1)』(3) 1)』(3) 1)』(3) 1)』(3) 1)』(3) 1)』(3) 1)』(3) 1)』(3) 1)』(3) 1)』(3) 1)』(3) 1)』(3) 1)』(3) 1)』(3) 1)』(3) 1)』(3) 1)』(3) 1)』(3) 1)』

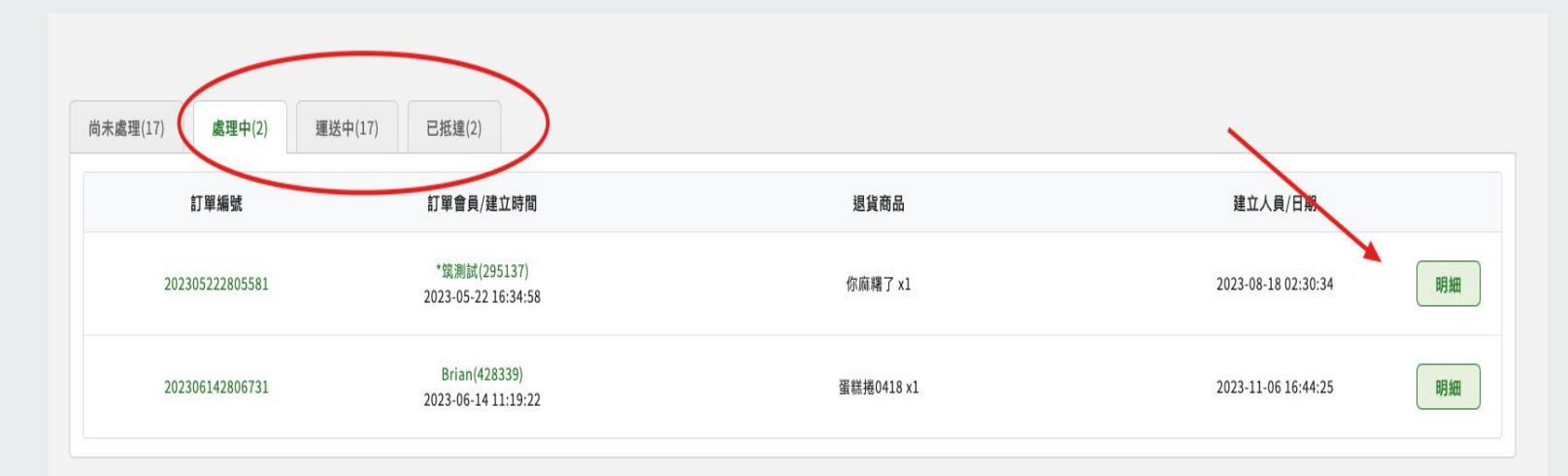

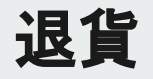

|           | 退貨商品 | 商品         | 品數量                | 商品金額                          |
|-----------|------|------------|--------------------|-------------------------------|
|           | 你麻糬了 |            | 1                  | 87                            |
|           |      |            |                    | total 87                      |
| 退貨資訊      |      |            |                    |                               |
| 退貨人       |      | 電話         | 地址                 | 退貨申請日期                        |
| 23        |      | 312        | 新竹市北區石坊街11號1樓      | 2023-08-18 02:30:34           |
| 收貨資訊      |      |            |                    | 🗹 使用預設值 🗌 儲存成預計               |
| 收貨人       |      | 電話         | Email              | 綠界商店                          |
| 林小安       |      | 0928229443 | brian@iftek.com.tw | 緣界商店A 測試時別改這間 ×<br>的Id key Iv |
| 城市        |      | 區域         | 道路                 | 地址                            |
| 臺北市       | •    | 中正區 × •    | × •                | 159號                          |
| 配送資訊      |      |            |                    |                               |
| 是否為同縣市    |      | 溫度         | 預計送達時段             | 備註                            |
| E Bit the | × •  | * ★        | -                  |                               |

### 後台人員填寫退貨資訊,將發動綠界的退貨流程PI。 API會驗證地址格式是否真實存在,如真實地址資料有填錯, <mark>則需要去綠界後台調整</mark>。

### 圖(9) 退貨管理,黑貓宅配退貨明細

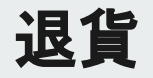

### 圖(10) 退貨管理, 退貨檢核

|          | _         |                 |            |                     |         |      |      |            |
|----------|-----------|-----------------|------------|---------------------|---------|------|------|------------|
|          |           | 退貨              |            |                     |         |      | 8    |            |
| 尚末處理(12) | 處理中(2)    | 訂單編號            | 會員         | 訂單建立時間              | 退貨商品    | 退款金額 |      | 推攻道        |
|          | 訂單        | 202312072814881 | 鈺凱(428338) | 2023-12-07 12:16:11 | 你麻糬了 x1 |      | 退貨狀態 |            |
|          | 20231207  | 202312052814831 | 钰凱(428338) | 2023-11-05 18:42:02 | 普通蛋糕 x1 |      | 尚未處理 | <b>B</b> R |
|          | 20231205  | 退貨狀態*           | 遵貨備註       |                     |         |      | 尚末處理 | 現貨         |
|          | 20231205. | 歸還檢驗盒<br>歸還檢驗倉  | •          |                     |         |      | 尚未處理 | 選貨         |
|          | 20231205. | 不需處理<br>退貨駁回    |            | 15.00 2640          |         |      | 尚末處理 | 認識         |
|          | 20231205  |                 |            |                     |         |      | 尚末處理 | -          |

尚未處理驗證退貨商品。

- 歸還檢驗倉:入檢驗倉,標記檢核商品分店
- 不需處理:不處理,視同檢核通過
- 退貨駁回:退貨商品異常

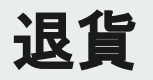

### 圖(11) 點選訂單明細

| 曲心                                                                                                    |                                                      |                                       |                                                |                               |                         |                                                                                |                                                                                |
|----------------------------------------------------------------------------------------------------|------------------------------------------------------|---------------------------------------|------------------------------------------------|-------------------------------|-------------------------|--------------------------------------------------------------------------------|--------------------------------------------------------------------------------|
| чт-ю                                                                                                    |                                                      |                                       |                                                |                               |                         |                                                                                |                                                                                |
| 58.66                                                                                                    |                                                      | 查询信件                                  |                                                |                               | 援送方式                    |                                                                                |                                                                                |
| 包五金                                                                                                    |                                                      | <ul> <li>订照编辑</li> </ul>              | <b>t •</b> 按称                                  |                               | 据项                      |                                                                                | - 24                                                                           |
|                                                                                                    |                                                      |                                       | 体取错                                            | ₿倍件 ✔                         |                         |                                                                                |                                                                                |
|                                                                                                    |                                                      |                                       |                                                |                               |                         |                                                                                |                                                                                |
| <b>国接尋條件</b> :                                                                                                    |                                                      |                                       |                                                |                               |                         |                                                                                |                                                                                |
|                                                                                                    |                                                      |                                       |                                                |                               |                         |                                                                                |                                                                                |
| 128.200 章 · · · · · · · · · · · · · · · · · ·                                                                                      |                                                      |                                       |                                                |                               |                         |                                                                                |                                                                                |
| 102世 <b>祖皇中</b> × 道왕所有                                                                                                    |                                                      |                                       |                                                |                               |                         |                                                                                |                                                                                |
| WEBB中× 港路所有                                                                                                    |                                                      |                                       |                                                |                               |                         |                                                                                |                                                                                |
| ■2日間日中× 進除所有<br>■ 歳曜中(10)                                                                                                    | 盛興中(20)                                              |                                       |                                                |                               |                         |                                                                                |                                                                                |
| 10日並且中+× 通時所有<br>成理中(10)                                                                                                    | 题资中(20)                                              |                                       |                                                |                               |                         |                                                                                |                                                                                |
| 1225夏泉中× 清除所有<br>1 處理中(10)<br>已勾處1筆資料                                                                                              | 题演中(20)                                              |                                       |                                                |                               |                         |                                                                                | 股双肋作 •                                                                         |
| 122世祖弟中× 進始所有<br>                                                                                                    | 题第中(20)                                              |                                       |                                                |                               |                         |                                                                                | 起来除作 •                                                                         |
| 2015年20月中 - 満均所有<br>成理中(10)<br>已切成1筆資料<br>17葉紙做                                                                                    | 道道中(20)<br>客戶                                        | 建杂数量                                  | 行数方式/収卷                                        | 春取算状態                         | 口服状態                    | 中議總宜日期                                                                         | 我次数件 · · · · · · · · · · · · · · · · · · ·                                     |
| 2012年並2月中一 満均所有<br>歳理中(10)<br>日引度1筆資料<br>17筆紙使<br>202310022812371                                                                  | 単資中(20)<br>客户<br>転用目数(425335)                        | 建杂物量                                  | 行数方式/梁敏<br>門亦行政                                | 春取良状態<br>• 原和                 | • 發音中                   | 甲酰還貨目期<br>2023-06-31 14-53                                                     | 取次能作 •<br>最佳高级日期<br>2023-06-31 [4:53                                           |
| #25世祖県中 満均所有<br>#25日第1年(10)<br>日17年新校<br>202310022812371                                                                           | 第二日本<br>第二日本<br>15世(1428335)                         | 建杂数量<br>1                             | 什款方式/探卷<br>門车付款<br>日11回                        | 將取錄試驗<br>• 遊款                 | 17新政策<br>• 登録中          | 中國產業日間<br>2022-09-31 14:53                                                     | <u>款次款件</u> 。<br>-<br>-<br>-<br>-<br>-<br>-<br>-<br>-<br>-<br>-<br>-<br>-<br>- |
| AUE 2014 - 満分所有<br>成理中(10)<br>日均成1単成料<br>17単築校<br>202310022812371                                                                  | 取済中(20) 各序 55町長期(428335)                             | · · · · · · · · · · · · · · · · · · · | 付款方式/改卷<br>門告付款<br>日1回                         | 等取算状態<br>• 影歌                 | 日本があ                    | 申請度貨口間<br>2023-09-31 14-53                                                     | 股次股价 -<br>后接着助日期<br>2023-06-3114-53                                            |
| #22世祖県中 満時所有<br># 歳禄中(10)<br>日初夏1単項料<br>日79歳1単項料<br>202310022612371<br>202310022612371                                             | 戦術中(20)<br>取用中(20)<br>取用<br>転用(425338)<br>転用(425338) | 49.88<br>1<br>1                       | 付款方式/改善<br>門合付款<br>日約<br>年<br>にne Pay<br>日代取 日 | 春和泉秋碧<br>・ 出秋<br>・ 日秋         | • 授政中<br>• 授政中          | 中國意政日期<br>2073-08-31 14-53<br>2073-08-31 14-53                                 | <u>取支統件</u> ・<br>-<br>-<br>-<br>-<br>-<br>-<br>-<br>-<br>-<br>-<br>-<br>-<br>- |
| <ul> <li>取注を調算中 満時所有</li> <li>意理中(10)</li> <li>この道1筆頭料</li> <li>17単価値</li> <li>202310022832371</li> <li>202310022832371</li> </ul> | жар+(20)<br>БР<br>БЦ(425338)<br>БЦ(425338)           | #R##<br>1<br>1                        | 什能方式/改善<br>門を付成<br>日代章<br>上he Pay<br>日代章 日     | <b>承収</b> 決状態<br>・提訳<br>・中語差致 | 17要求意<br>• 爱良中<br>• 爱良中 | <ul> <li>申請意识日期</li> <li>2023-06-31 14-53</li> <li>2023-06-31 14-53</li> </ul> | <u>東京都市</u><br>-<br>-<br>-<br>-<br>-<br>-<br>-<br>-<br>-<br>-<br>-<br>-<br>-   |

### 圖(12)前往會員管理的繳費記錄

| 1. 申請退貨             | 2.運     | 貨機核              | 3. 返款  | 4.        | 退貨完成  |       |  |
|---------------------|---------|------------------|--------|-----------|-------|-------|--|
| 2023-09-14 14:34:54 | 202     | 3-09-14 23:32:27 | 等待商品退款 | 袋         | 寺退貨完成 |       |  |
| 青賀人資訊               |         |                  | /      |           |       |       |  |
| 「單熵號:               |         | 客戶:              | -      | 訂單/寄取貨狀態: |       |       |  |
| 02310042812821      |         | 第五职(428338)      |        | 退貨中-還貨檢核  |       |       |  |
| 5戶手機:               |         | 退貨金額:            |        | 付款方式/狀態:  |       |       |  |
| 926332608           |         | \$140            |        | 到店付款(已付款) |       |       |  |
| 時退貨日期:              |         | 發票折濾作廠:          |        | 退貨原因:     |       |       |  |
| 023-10-04 10:50:43  |         | 否                |        | 提貨還貨還貨    |       |       |  |
| ē負描述:               |         |                  |        |           |       |       |  |
|                     |         |                  |        |           |       |       |  |
| 违貨商品名稱              | 挹賀狀態    | 數量               | 單值     | 折扣        |       | 小計    |  |
| 商品A                 | • 不需檢核  | 1                | \$140  | -         |       | \$140 |  |
|                     | 未出貨,不需把 | 0.4K             |        |           | -     |       |  |

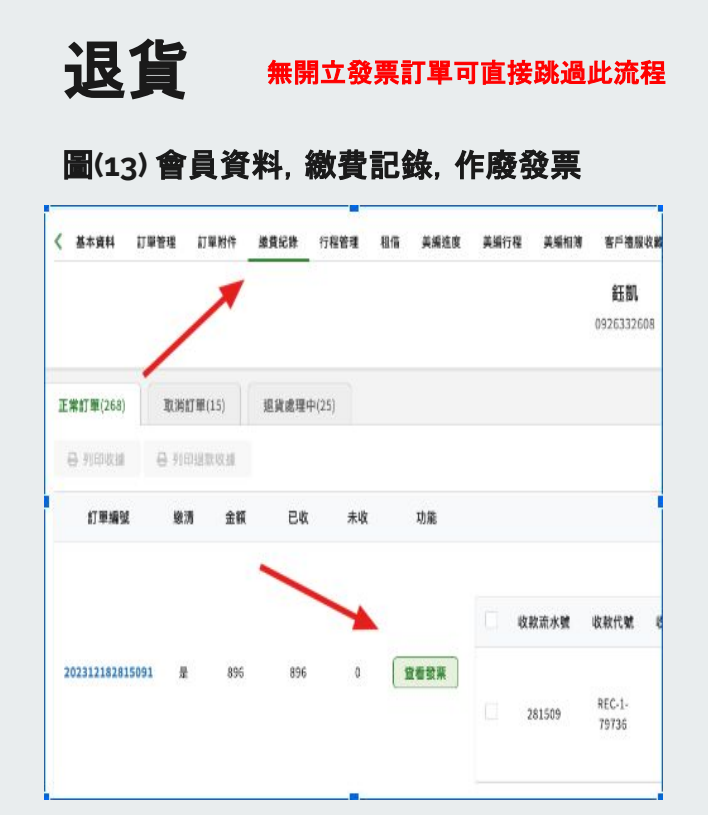

### 圖(14) 作廢發票按鈕

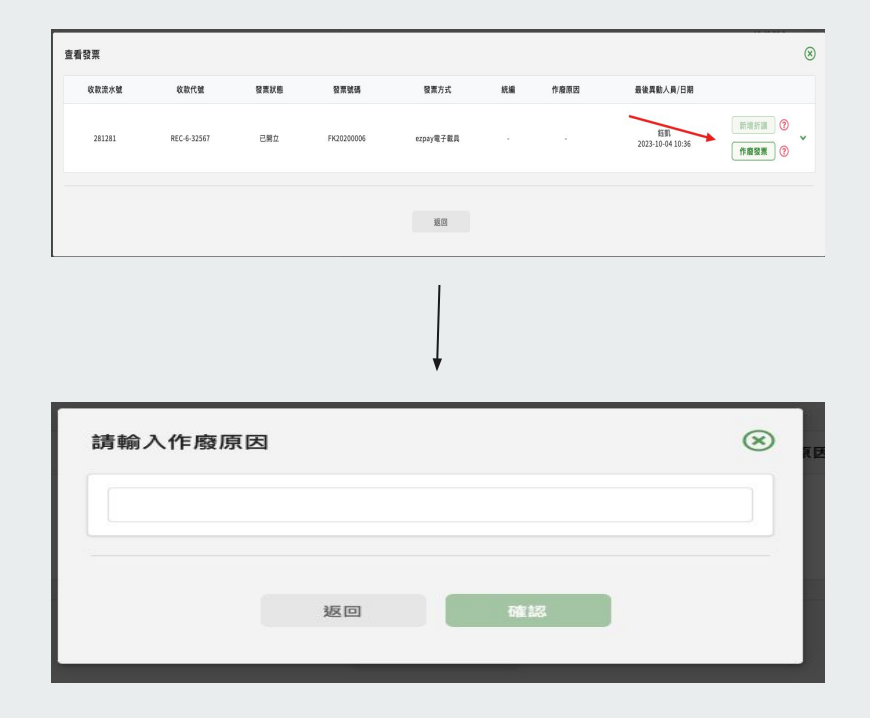

### 圖(15)作廢發票輸入框

## 退貨

### 圖(16) 繳費記錄, 退貨處理中, 執行退款

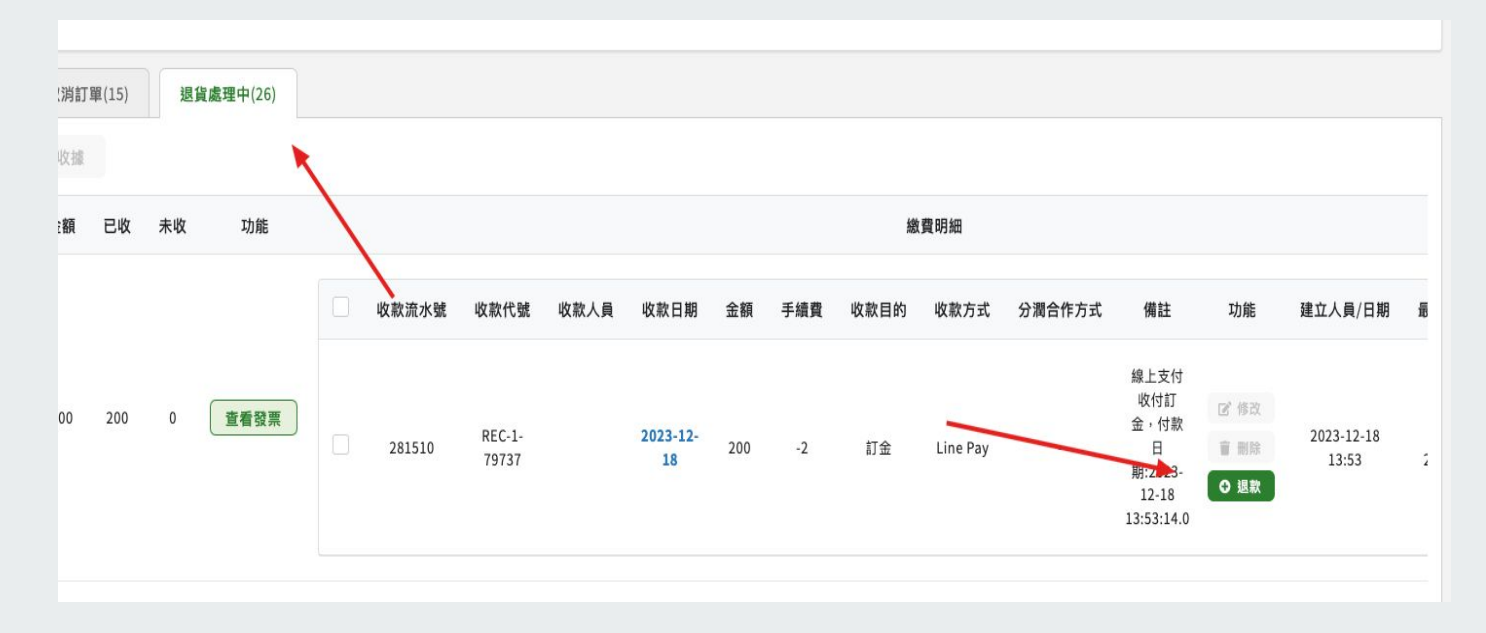

## 退貨

### 於繳費記錄執行退貨

### 執行退款:如為第三方支付Line pay,藍新信用卡)在退款方式選取同樣的方式才會顯示執行退款按紐,按下按鈕此時才會同時執行第三方金流的退款, 退款方式不同則不會顯示該按鈕。

### 圖(17) 退款相關資訊

| 1911年<br>02312182815101- \$200 (普通蛋糕) 2023 | -12-18 |                |  |
|--------------------------------------------|--------|----------------|--|
| 11款分店*                                     |        | 退款人員           |  |
| 非常旺Very1                                   | •      | 林鈺凱            |  |
| 显款日期"                                      |        | /              |  |
| 2023-12-18                                 | •      |                |  |
| <b>县</b> 款方式 <sup>*</sup>                  |        | 退款金額(請輸入負數金額)。 |  |
| 現金 🗡                                       | •      |                |  |
| 現金                                         |        |                |  |
| 銀行匯款(伊頓)                                   |        |                |  |
| 銀行匯款(愛達)                                   |        |                |  |
| 中信刷卡                                       |        |                |  |
| 美國運通卡                                      |        |                |  |
| 山信三期                                       |        |                |  |

### 圖(18) 第三方金流執行退款按鈕

|    |                              |                                                |        | 費明細     |             |
|----|------------------------------|------------------------------------------------|--------|---------|-------------|
| 建  | 功能                           | 備註                                             | 计调合作方式 | 徽方式     | 收款目的        |
| 2  | (2) 時設<br>(2) 時設<br>(2) (8)双 | 線上支付收付訂<br>金,付款日<br>期:2023-12-18<br>13:53:14.0 | ×      | ine Pay | 訂金          |
| 建立 | 功能                           | /日期 備註                                         | 執行退款人  | 退款方:    | <b>退</b> 款目 |
| 20 | 2 #R                         |                                                |        | Line Pa | 10.27       |

## 退貨

### 圖(19) 退貨完成

|                                                                                                    | 行単暦 客                                                                 | 户 權固管理 C    | illout 訂單 租借作詞                                        | 新 美術作業 技行                                                | 和人間 商品 区                                                | 1 1 <u>12</u> 1 <u>1</u>                                                     | 林本林,自己用口细胞的时,                                                                |
|----------------------------------------------------------------------------------------------------|-----------------------------------------------------------------------|-------------|-------------------------------------------------------|----------------------------------------------------------|---------------------------------------------------------|------------------------------------------------------------------------------|------------------------------------------------------------------------------|
| 中心                                                                                                    |                                                                       |             |                                                       |                                                          |                                                         |                                                                              |                                                                              |
| 58 <b>8</b>                                                                                                    | 查纳值件                                                                  |             |                                                       |                                                          | 運送方式                                                    |                                                                              |                                                                              |
| 愿五金                                                                                                    |                                                                       | - 8万期4838   | • <u>被</u> 葬                                          |                                                          | 想項                                                      |                                                                              | • <b>法</b> 尋                                                                 |
|                                                                                                    |                                                                       |             | 建脂液和                                                  | 幸飯件 ~                                                    |                                                         |                                                                              |                                                                              |
| <b>援控器條件:</b>                                                                                                  |                                                                       |             |                                                       |                                                          |                                                         |                                                                              |                                                                              |
| (状態爆発中×) 清除所有                                                                                                  |                                                                       |             |                                                       |                                                          |                                                         |                                                                              |                                                                              |
|                                                                                                    |                                                                       | /           |                                                       |                                                          |                                                         |                                                                              |                                                                              |
| 處理中(10)                                                                                                    | 退貨中(20)                                                               |             |                                                       |                                                          |                                                         |                                                                              |                                                                              |
| -                                                                                                    |                                                                       |             |                                                       |                                                          |                                                         |                                                                              |                                                                              |
| 已勾選 1 筆資料                                                                                                    |                                                                       |             |                                                       |                                                          |                                                         |                                                                              | 批次動作 •                                                                       |
|                                                                                                    | 客戶                                                                    | 退貨數量        | 付款方式/状態                                               | 害取貪狀態                                                    | 打單狀態                                                    | 申請退貨日期                                                                       | 最後里動日期                                                                       |
| THE PART OF COMPANY                                                                                            |                                                                       |             |                                                       |                                                          |                                                         |                                                                              |                                                                              |
| 202310022812371                                                                                                | <b>註紙註紙</b> (428338)                                                  | 1           | 門市付款<br>已付款                                           | • 認款                                                     | • 還貨中                                                   | 2023-08-31 14:53                                                             | 2023-08-31 14:53                                                             |
| 202310022812371<br>202310022812371                                                                             | #王朝礼年王朝(428338)<br>#王朝(428338)                                        | 1           | 鬥市付款<br>日付款<br>Line Pay<br>日付款 圖                      | <ul> <li>認款</li> <li>申請迎貨</li> </ul>                     | • 還貨中<br>• 退貨中                                          | 2023-08-31 14:53<br>2023-08-31 14:53                                         | 2023-08-31 14:53<br>2023-08-31 14:53                                         |
| <ul> <li>202310022812371</li> <li>202310022812371</li> <li>202310022812371</li> <li>202310022812371</li> </ul> | 注意(428338)<br>注意(428338)<br>注意(428338)<br>注意(428338)                  | 1<br>1<br>1 | 門市付款<br>日付款<br>Line Pay<br>日付款 卧<br>Line Pay<br>日付款 卧 | <ul> <li>: 請款</li> <li>: 中請迎資</li> <li>: 請貸偿核</li> </ul> | <ul> <li>道简中</li> <li>道简中</li> <li>道简中</li> </ul>       | 2023-08-31 14:53<br>2023-08-31 14:53<br>2023-08-31 14:53                     | 2023-08-31 14-53<br>2023-08-31 14-53<br>2023-08-31 14-53                     |
| 202310022812371 202310022812371 202310022812371 202310022812371                                                | #101.E100(42.8338)<br>#100(42.8338)<br>#100(42.8338)<br>#100(42.8338) | 1<br>1<br>1 | 門市付款<br>已付款<br>日付款 函<br>Line Pay<br>日付款 函             | <ul> <li>調数</li> <li>中請迎貸</li> <li>通貨物核</li> </ul>       | <ul> <li>- 總資中</li> <li>- 建資中</li> <li>- 連貨中</li> </ul> | 2023-06-31 14-53<br>2023-06-31 14-53<br>2023-06-31 14-53<br>2023-06-31 14-53 | 2023-08-31 14-53<br>2023-08-31 14-53<br>2023-08-31 14-53<br>2023-08-31 14-53 |
| 202310022612371     202310022612371     202310022612371     202310022612371     202310022612371                | #1#LE1#\(428338)<br>#1#\(428338)<br>#1#\(428338)                      | 1<br>1<br>1 | 門市付款<br>日付款<br>日付款 団<br>山ne Pay<br>日付款 団              | <ul> <li>國政</li> <li>中請迎資</li> <li>適貨物核</li> </ul>       | <ul> <li>- 總資中</li> <li>- 建資中</li> <li>- 建資中</li> </ul> | 2023-08-31 14:53<br>2023-08-31 14:53<br>2023-08-31 14:53<br>2023-08-31 14:53 | 2023-08-31 14-53<br>2023-08-31 14-53<br>2023-08-31 14-53<br>2023-08-31 14-53 |

1. 財會確認款項正向金額。
 2. 退貨中訂單,如為一般零售類需入庫),則需至退貨管理執行檢核作業。
 3. 訂單有開立發票,則需執行發票作廢/折讓(無開立發票訂單可略過)。

4. 客戶繳費記錄進行退款作業。

• 退貨完成:將退貨訂單結案。